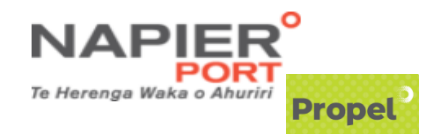

## **PROPEL Export Pre-Advice and Import Portal Sign Up Instructions:**

ALL USERS within your Company must follow this process to obtain their own INDIVIDUAL SIGN in to Propel: https://propel.napierport.co.nz/

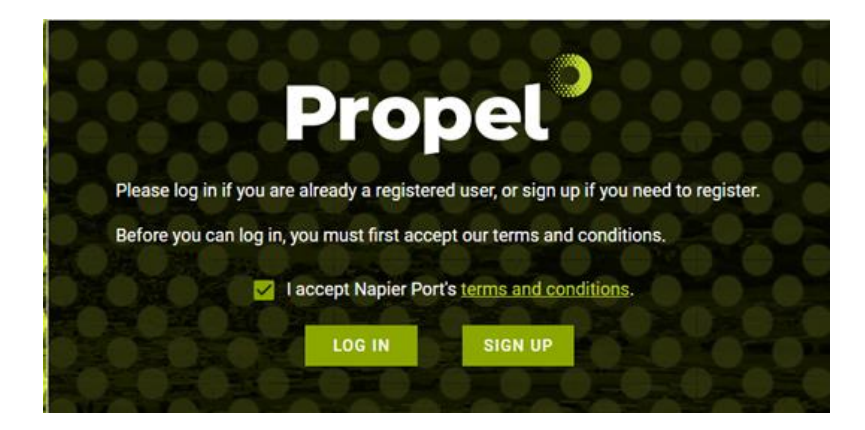

- 1. If you're using Gmail select 'Sign up with Google'
  - a. Follow the Google sign-in process
  - b. Go to step 4
- 2. If you're using a work email account then:
  - a. Fill in the sign-up form
  - b. Enter your email address
  - c. Enter a password you want to use for Propel
  - d. Enter your first name / Enter your last name
  - e. Click [SIGN UP >]
  - f. Go to your email, and confirm your email by clicking on the link in the Propel email you have received.
  - g. Now go back to <a href="https://propel.napierport.co.nz/">https://propel.napierport.co.nz/</a>
- 3. Select your company (and branch if applicable). Type the first few letters to search for it. If your Company does not exist in the list select <New Company>.

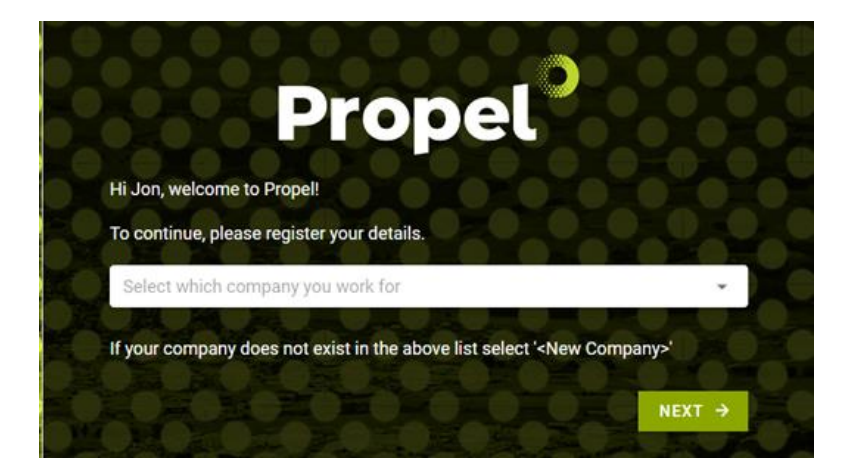

- 4. Role: Select 'Export Coordinator'.
  - a. Click [SUBMIT REQUEST]

Once your company administrator has approved your request (or the Port Gatehouse if you are a new company), then you will be able to access Export Pre-Advice and Import Portal when you sign-in to Propel: <a href="https://propel.napierport.co.nz/">https://propel.napierport.co.nz/</a>